# Testing Windows Applications using Appium and JUnit in Java

## Overview

In this tutorial, we will create a JUnit Test Case in Java, using the Appium library for automation of Windows applications.

## Description

The following automated test class validates the "Calculator" Windows native application using several methods (i.e., Tests) for validating each arithmetic operation.

### Please note

This example is taken from the public Github repository https://github.com/Microsoft/WinAppDriver/tree/master/Samples/Java/CalculatorTest. It also provides examples for other languages.

## Requirement

• WinAppDriver must be running in the destination machine (i.e., the one having Windows and the "Calculator" application), or the Appium Desktop.

WinAppDriver.exe 192.168.56.102 4723

We will make a simple update to the pom.xml file in order to generate a JUnit xml report.

pom.xml

```
<project xmlns="http://maven.apache.org/POM/4.0.0"</pre>
         xmlns:xsi="http://www.w3.org/2001/XMLSchema-instance"
         xsi:schemaLocation="http://maven.apache.org/POM/4.0.0 http://maven.apache.org/xsd/maven-4.0.0.xsd">
   <modelVersion>4.0.0</modelVersion>
   <groupId>CalculatorTest</groupId>
   <artifactId>CalculatorTest</artifactId>
    <version>1.0-SNAPSHOT</version>
    <dependencies>
       <dependency>
            <groupId>org.seleniumhq.selenium</groupId>
            <artifactId>selenium-java</artifactId>
            <version>3.3.1</version>
        </dependency>
        <dependency>
            <groupId>junit</groupId>
            <artifactId>junit</artifactId>
            <version>4.12</version>
        </dependency>
        <dependency>
            <groupId>io.appium</groupId>
            <artifactId>java-client</artifactId>
            <version>5.0.0-BETA6</version>
        </dependency>
    </dependencies>
    <reporting>
       <plugins>
            <plugin>
                <artifactId>maven-surefire-report-plugin</artifactId>
            </plugin>
       </plugins>
   </reporting>
</project>
```

The class implementing the automated tests needs to be updated in order to properly set up the IP of the Appium server.

//\*\*\*\* 11 // Copyright (c) 2016 Microsoft Corporation. All rights reserved. 11 // This code is licensed under the MIT License (MIT). 11 // THE SOFTWARE IS PROVIDED "AS IS", WITHOUT WARRANTY OF ANY KIND, EXPRESS OR // IMPLIED, INCLUDING BUT NOT LIMITED TO THE WARRANTIES OF MERCHANTABILITY, // FITNESS FOR A PARTICULAR PURPOSE AND NONINFRINGEMENT. IN NO EVENT SHALL THE // AUTHORS OR COPYRIGHT HOLDERS BE LIABLE FOR ANY CLAIM, DAMAGES OR OTHER // LIABILITY, WHETHER IN AN ACTION OF CONTRACT, TORT OR OTHERWISE, ARISING FROM, // OUT OF OR IN CONNECTION WITH THE SOFTWARE OR THE USE OR OTHER DEALINGS IN // THE SOFTWARE. 11 import org.junit.\*; import org.openga.selenium.WebElement; import org.openqa.selenium.remote.DesiredCapabilities; import java.util.concurrent.TimeUnit; import java.net.URL; import io.appium.java\_client.windows.WindowsDriver;

```
public class CalculatorTest {
   private static WindowsDriver CalculatorSession = null;
   private static WebElement CalculatorResult = null;
   @BeforeClass
   public static void setup() {
       try {
           DesiredCapabilities capabilities = new DesiredCapabilities();
           capabilities.setCapability("app", "Microsoft.WindowsCalculator_8wekyb3d8bbwe!App");
           CalculatorSession = new WindowsDriver(new URL("http://192.168.56.102:4723"), capabilities);
           CalculatorSession.manage().timeouts().implicitlyWait(2, TimeUnit.SECONDS);
           CalculatorResult = CalculatorSession.findElementByAccessibilityId("CalculatorResults");
           Assert.assertNotNull(CalculatorResult);
       }catch(Exception e){
           e.printStackTrace();
        } finally {
       }
   }
   @Before
   public void Clear()
    {
       CalculatorSession.findElementByName("Clear").click();
       Assert.assertEquals("0", _GetCalculatorResultText());
    }
   @AfterClass
   public static void TearDown()
       CalculatorResult = null;
       if (CalculatorSession != null) {
           CalculatorSession.quit();
       }
       CalculatorSession = null;
   }
   @Test
   public void Addition()
       CalculatorSession.findElementByName("One").click();
       CalculatorSession.findElementByName("Plus").click();
       CalculatorSession.findElementByName("Seven").click();
       CalculatorSession.findElementByName("Equals").click();
       Assert.assertEquals("8", _GetCalculatorResultText());
   }
   @Test
   public void Combination()
    {
       CalculatorSession.findElementByName("Seven").click();
       CalculatorSession.findElementByName("Multiply by").click();
       CalculatorSession.findElementByName("Nine").click();
       CalculatorSession.findElementByName("Plus").click();
       CalculatorSession.findElementByName("One").click();
       CalculatorSession.findElementByName("Equals").click();
       CalculatorSession.findElementByName("Divide by").click();
       CalculatorSession.findElementByName("Eight").click();
       CalculatorSession.findElementByName("Equals").click();
       Assert.assertEquals("8", _GetCalculatorResultText());
   }
   @Test
   public void Division()
    {
       CalculatorSession.findElementByName("Eight").click();
       CalculatorSession.findElementByName("Eight").click();
       CalculatorSession.findElementByName("Divide by").click();
       CalculatorSession.findElementByName("One").click();
```

```
CalculatorSession.findElementByName("One").click();
    CalculatorSession.findElementByName("Equals").click();
    Assert.assertEquals("8", _GetCalculatorResultText());
}
@Test
public void Multiplication()
{
    CalculatorSession.findElementByName("Nine").click();
    CalculatorSession.findElementByName("Multiply by").click();
    CalculatorSession.findElementByName("Nine").click();
    CalculatorSession.findElementByName("Equals").click();
    Assert.assertEquals("81", _GetCalculatorResultText());
}
@Test
public void Subtraction()
{
    CalculatorSession.findElementByName("Nine").click();
    CalculatorSession.findElementByName("Minus").click();
    CalculatorSession.findElementByName("One").click();
    CalculatorSession.findElementByName("Equals").click();
    Assert.assertEquals("8", _GetCalculatorResultText());
}
protected String _GetCalculatorResultText()
{
    // trim extra text and whitespace off of the display value
    return CalculatorResult.getText().replace("Display is", "").trim();
}
```

#### Tests can be run using Maven.

mvn clean test

}

After successfully running the Test cases and generating the JUnit XML report (e.g., TEST-CalculatorTest.xml), it can be imported to Xray (either by the REST API or through the Import Execution Results action within the Test Execution).

Each JUnit's Test Case is mapped to a Generic Test in Jira, and the **Generic Test Definition** field contains the name of the class and the method name that implements the Test Case.

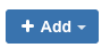

|                     | II Exe                | cution status                                                                                           |                                                                                 |                                                                  |                                    |                                            |           |                                                                                                    |                                 |         |      |
|---------------------|-----------------------|----------------------------------------------------------------------------------------------------|---------------------------------------------------------------------------------|------------------------------------------------------------------|------------------------------------|--------------------------------------------|-----------|----------------------------------------------------------------------------------------------------|---------------------------------|---------|------|
|                     |                       |                                                                                                    |                                                                                 |                                                                  |                                    |                                            |           |                                                                                                    |                                 |         |      |
| DPA                 | ASS                   |                                                                                                    |                                                                                 |                                                                  |                                    |                                            |           |                                                                                                    |                                 |         |      |
| TOTAL               | TESTS                 | S: 5                                                                                                    |                                                                                 |                                                                  |                                    |                                            |           |                                                                                                    |                                 |         |      |
|                     |                       |                                                                                                    |                                                                                 |                                                                  |                                    |                                            |           |                                                                                                    |                                 |         |      |
| FILTERS<br>Test Set |                       | Assignee                                                                                                |                                                                                 | Status                                                           |                                    | Component                                  |           | Search                                                                                                    |                                 |         |      |
| All                 |                       | - A                                                                                                    | 1                                                                               | •                                                                |                                    | •                                          |           | <ul> <li>Contains text</li> </ul>                                                                                                    | × Clear                         |         |      |
| _                   | Ch.                   |                                                                                                    |                                                                                 |                                                                  |                                    |                                            |           |                                                                                                    |                                 | 0.1     |      |
|                     | Sho                   | ow 100 or entries                                                                                       |                                                                                 |                                                                  |                                    |                                            |           |                                                                                                    |                                 | Columns | •    |
|                     |                       |                                                                                                    |                                                                                 |                                                                  |                                    |                                            |           |                                                                                                    |                                 |         |      |
|                     |                       | Key                                                                                                    | Summary                                                                         | Test Type                                                        | #Req                               | #Def                                       | Test Sets | Assignee                                                                                                    | Status                          |         |      |
|                     | 1                     | Key<br>CALC-1309                                                                                        | Summary                                                                         | Test Type<br>Generic                                             | #Req<br>0                          | #Def                                       | Test Sets | Assignee<br>Administrator                                                                                                    | Status<br>PASS                  |         |      |
|                     | 1<br>2                | Key<br>CALC-1309<br>CALC-1310                                                                           | Summary Division Subtraction                                                    | Test Type<br>Generic<br>Generic                                  | #Req<br>0<br>0                     | #Def                                       | Test Sets | Assignee<br>Administrator<br>Administrator                                                                                                    | Status<br>PASS<br>PASS          |         | •••  |
|                     | 1<br>2<br>3           | Key           CALC-1309           CALC-1310           CALC-1311                                         | Summary Division Subtraction Addition                                           | Test Type<br>Generic<br>Generic<br>Generic                       | #Req<br>0<br>0<br>0                | #Def ·                                     | Test Sets | Assignee<br>Administrator<br>Administrator<br>Administrator                                                                                          | Status<br>PASS<br>PASS<br>PASS  |         | •••• |
|                     | 1<br>2<br>3<br>4      | Key           CALC-1309           CALC-1310           CALC-1311           CALC-1312                     | Summary Division Subtraction Addition Multiplication                            | Test Type<br>Generic<br>Generic<br>Generic<br>Generic            | #Req<br>0<br>0<br>0<br>0           | #Def ·                                     | Test Sets | Assignee<br>Administrator<br>Administrator<br>Administrator<br>Administrator                                                                         | Status PASS PASS PASS PASS      |         | •••• |
|                     | 1<br>2<br>3<br>4<br>5 | Key           CALC-1309           CALC-1310           CALC-1311           CALC-1312           CALC-1313 | Summary<br>Division<br>Subtraction<br>Addition<br>Multiplication<br>Combination | Test Type<br>Generic<br>Generic<br>Generic<br>Generic<br>Generic | #Req<br>0<br>0<br>0<br>0<br>0<br>0 | #Def · · · · · · · · · · · · · · · · · · · | Test Sets | Assignee       Administrator       Administrator       Administrator       Administrator       Administrator       Administrator       Administrator | Status PASS PASS PASS PASS PASS |         | •••• |

The Execution Details of the Generic Test contains information about the Test Suite, which in this case corresponds to the Test Case class.

| Execution Status PASS    | ₽                            | Assignee:             | Administrator                   | Versions:     |                         |               |                 |   |
|--------------------------|------------------------------|-----------------------|---------------------------------|---------------|-------------------------|---------------|-----------------|---|
|                          |                              |                       |                                 |               | Executed By:            | Administrator | Revision:       | - |
| Started On: Today 5:33 P | M Finished On: Today 5:33 PM |                       |                                 |               | Tests environments:     |               |                 |   |
|                          |                              |                       |                                 |               |                         |               |                 |   |
| Comment                  | Preview Comment              | Execution Defects (0) | Create Defect   Create Sub-Task | Add Defects 🗸 | Execution Evidences (0) |               | Add Evidences 🗸 | , |
| Execution Details        |                              |                       |                                 |               |                         |               | ^               |   |
| None                     |                              |                       |                                 |               |                         |               |                 |   |
| Test Details             |                              |                       |                                 |               |                         |               | ^               |   |
| Test Type: Generic       |                              |                       |                                 |               |                         |               |                 |   |
| Definition: Calculator   | rTest.Multiplication         |                       |                                 |               |                         |               |                 |   |
|                          |                              |                       |                                 |               |                         |               |                 |   |
| Results                  |                              |                       |                                 |               |                         |               | ^               | 6 |
| Context                  |                              | Error Message         |                                 |               | Dur                     | ation         | Status          |   |
| TestSuite CalculatorTest |                              | -                     |                                 |               |                         | 1 sec         | PASS            |   |
|                          |                              |                       |                                 |               |                         |               |                 |   |

## References

- https://github.com/Microsoft/WinAppDriverhttp://appium.io